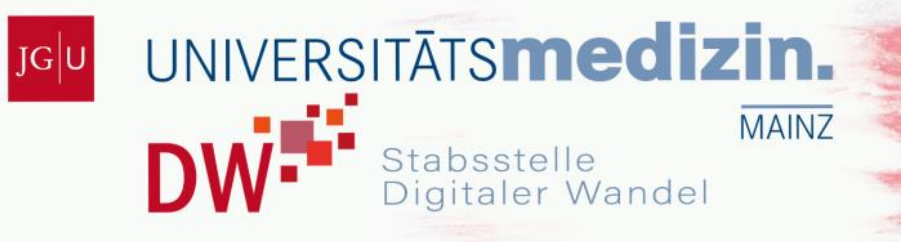

## Dateiupload in LMS Moodle

**STABSSTELLE DIGITALER WANDEL** 

In dieser Anleitung erfahren Sie, wie Sie in Moodle Dateien hochladen. Loggen Sie sich dazu zunächst in Ihren Moodle-Account ein und navigieren Sie zu dem Kurs, dem Sie Dateien hinzufügen möchten.

Schalten Sie oben rechts die Bearbeiten-Funktion ein.

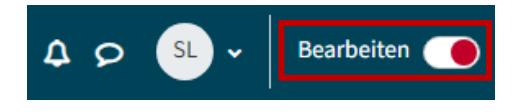

Scrollen Sie in der Übersicht der Kursinhalte zu der Sitzung, in der Sie Dateien hochladen möchten. Klicken Sie dann auf *Aktivität oder Material anlegen*.

## Sandkasten

| Kurs      | Einstellungen          | Teilnehmende  | Bewertungen | Berichte | Mehr 🗸 |      |                  |   |
|-----------|------------------------|---------------|-------------|----------|--------|------|------------------|---|
| ✓ Al      | lgemeines              | ø             |             |          |        |      | Alles einklappen | : |
|           | FORUM<br>Ankündigungen | 8             |             |          |        |      | :                |   |
| +         | Aktivität oder Mat     | erial anlegen |             |          |        |      |                  |   |
| Thema hii | nzufügen               |               |             |          |        |      |                  |   |
| ✓ Ei      | nführung z             | zum Datei-U   | Jpload 🖌    |          |        |      |                  | : |
| +         | Aktivität oder Mat     | erial anlegen |             |          |        |      |                  |   |
| Thema hii | nzufügen               |               |             |          |        | <br> |                  |   |

Im Folgenden öffnet sich ein Fenster, in dem Ihnen alle möglichen Arten an Aktivitäten für den Kurs aufgezeigt werden. Um nun einen Datei-Upload zu starten, wählen Sie *Datei* aus.

| Aktivität oder Material anlegen × |                     |                         |                                         |                           |                           |  |  |  |
|-----------------------------------|---------------------|-------------------------|-----------------------------------------|---------------------------|---------------------------|--|--|--|
| Suchen                            | Suchen              |                         |                                         |                           |                           |  |  |  |
| Alle Aktivitäten Arbeitsmaterial  |                     |                         |                                         |                           |                           |  |  |  |
| Abstimmung<br>☆ <b>①</b>          | G<br>Aufgabe<br>☆ ❹ | Eefragung<br>☆ ❹        | り<br>BigBlueButton<br>分 ①               | Buch     ☆                | を<br>Chat<br>☆ ①          |  |  |  |
| Datei<br>☆ <b>3</b>               | Datenbank           | 22<br>Debatte<br>☆ ①    | E-Voting                                | 다<br>Externes Tool<br>☆ ① | बुर<br>Feedback<br>द्रे 🕄 |  |  |  |
| Fortschrittsliste<br>☆ <b>1</b>   | Forum<br>☆ <b>3</b> | Freie<br>Gruppeneinteil | E<br>Gegenseitige<br>Beurteilung<br>☆ € | Gerechte<br>Verteilung    | Glossar<br>☆ ❶            |  |  |  |

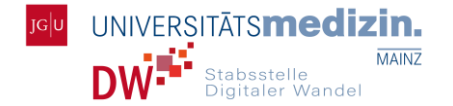

Wenn Sie auf das Informations-Icon klicken, erhalten Sie eine detaillierte Auflistung über die Funktionen der *Datei*-Aktivität.

| Aktivität oder Material anlegen ×                                                                                                    |
|----------------------------------------------------------------------------------------------------|
| Datei                                                                                                    |
| Mit der Ressource 'Datei' können Trainer/innen eine Datei im Kurs bereitstellen. Nach Möglichkeit wird die Datei in der<br>Kursoberfläche angezeigt; andernfalls werden die Teilnehmer/innen zum Herunterladen aufgefordert. Die Datei kann<br>zugehörige Dateien enthalten, beispielsweise eingebettete Bilder in einer HTML-Seite. |
| Beachten Sie, dass Teilnehmer/innen die entsprechende Software brauchen, um die Datei zu öffnen.                                                                                                    |
| Eine Datei kann verwendet werden                                                                                                    |
| <ul> <li>um Präsentationen für den Unterricht zu teilen</li> <li>um eine Mini-Website als Kursressource einzubinden</li> <li>um Entwurfsdateien bereitzustellen, damit die Teilnehmer/innen diese bearbeiten und zur Bewertung<br/>einreichen können.</li> </ul>                                                                     |
| D Weitere Hilfe 🗷                                                                                                    |
| Zurück                                                                                                    |

Klicken Sie entweder auf *Hinzufügen* oder direkt auf das *Datei*-Symbol, um den Upload einzuleiten. Beachten Sie bitte, dass die Datei eine maximale Größe von 300 MB nicht überschreiten darf.

Geben Sie der Datei einen Titel und fügen Sie optional eine Beschreibung der Datei hinzu.

| Datei zu 'Einführung zum | Datei-Upload' | hinzufügen |
|--------------------------|---------------|------------|
|--------------------------|---------------|------------|

|                                 |   | Alles aufklapp                                                                            | en |
|---------------------------------|---|-------------------------------------------------------------------------------------------|----|
| <ul> <li>Allgemeines</li> </ul> |   |                                                                                           |    |
| Name                            | 0 | Beispiel Datei-Upload                                                                     |    |
| Beschreibung                    |   | 1 A ▼ B I \$ Ⅲ □ % % ☑ № № € H+9                                                          |    |
|                                 |   | Diese Anleitung führt Sie Schritt für Schritt durch den Prozess eines Uploads<br>Wörten12 | 1  |
|                                 |   | Beschreibung im Kurs zeigen 2                                                             |    |

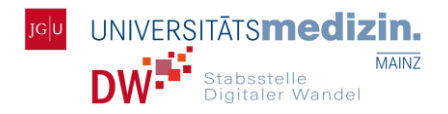

Falls Sie die hochzuladende Datei griffbereit haben, ziehen Sie sie im darauffolgenden Fenster einfach mit der Maus von ihrem Speicherort in das Drag-and-Drop-Fenster in Moodle und klicken unter dem Upload-Fenster auf Speichern und zum Kurs. Dies ist der schnellste Weg.

Müssen Sie die Datei jedoch auf Ihrem Rechner suchen, fügen Sie die Datei hinzu, indem Sie auf das Papier-Icon klicken.

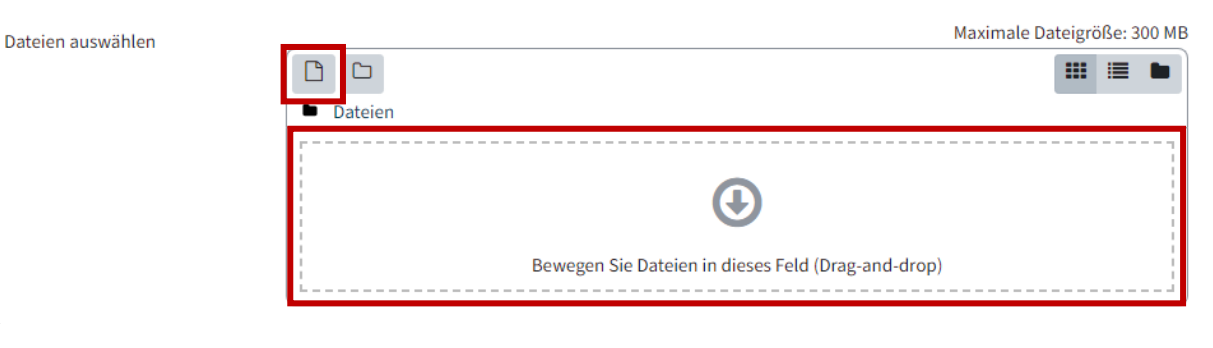

Wählen Sie dann in der linken Spalte Datei hochladen aus und im rechten Fenster Datei auswählen.

×

## Dateiauswahl m Dateien in Kursen ... III 🖿 🖿 m Letzte Dateien Anhang 🚵 Datei hochladen Datei auswählen Keine ausgewählt Multiple Comparison and Comparison and Comparison a Speichern unter Wikimedia Commons m Inhaltsspeicher

Der Explorer Ihres Rechners öffnet sich, in dem Sie die gewünschte Datei suchen und auswählen. Klicken Sie oben rechts auf Durchsuchen und geben Sie den Namen der Datei ein. Wenn Sie die Datei gefunden haben, wählen Sie sie aus und klicken dann auf Öffnen.

| 🧿 Öffnen                                |                       |                                                        | ×                                      |
|-----------------------------------------|-----------------------|--------------------------------------------------------|----------------------------------------|
| ← → • ↑ 🗖                               | > Dieser PC > Desktop | ✓ Ö "Desktop" du                                       | rchsuchen 🔎                            |
| Organisieren 👻                          | Neuer Ordner          |                                                        | III 🔹 💶 🕐                              |
| ✤ Schnellzugriff ➡ Dieser PC ♠ Netzwerk | Name                  | Änderungsdatum<br>15.12.2022 10:32<br>07.02.2024 10:59 | Typ<br>Verknüpfung<br>Microsoft Word-D |
|                                         | <<br>Dateiname:       | → Alle Dateien (<br>Öffnen                             | (*.*) V<br>Abbrechen                   |

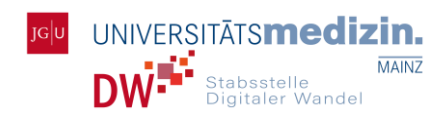

Nachdem die Datei in Moodle übernommen wurde, wählen Sie als letztes *Datei hochladen* aus und klicken dann auf *Speichern und zum Kurs*, um den Vorgang zu sichern.

| Anhang<br>Datei auswählen einführu…load.d | осх                    |           |
|-------------------------------------------|------------------------|-----------|
| Speichern unter                           |                        |           |
|                                           |                        |           |
| Autor/in                                  |                        |           |
| Sawade, Laura                             |                        |           |
| Lizenz wählen 📀                           |                        |           |
| Alle Rechte vorbehalten                   |                        | ~         |
|                                           | Datei hochladen        |           |
| Speichern und zum Kurs                    | Speichern und anzeigen | Abbrechen |

Die Datei erscheint nun auf der Übersichtsseite Ihres Kurses und kann von allen Kursteilnehmenden geöffnet werden.

| Alles einklappen          |
|---------------------------|
|                           |
|                           |
| Als erledigt kennzeichnen |
|                           |

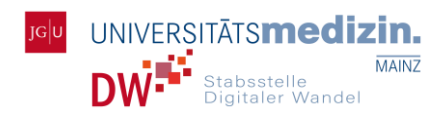

Sollten Sie weitere Fragen haben oder Informationen benötigen, die über diese Anleitung hinaus gehen, nutzen Sie die QR-Codes, um zu weiteren Unterlagen und Hilfsangeboten zu gelangen. Kontaktieren Sie uns gerne direkt unter der unten angegebenen Mailadresse.

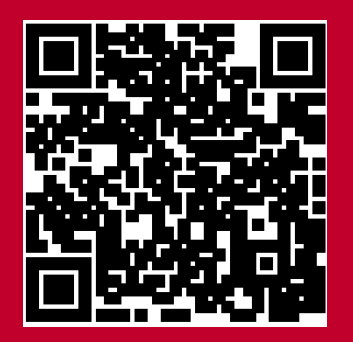

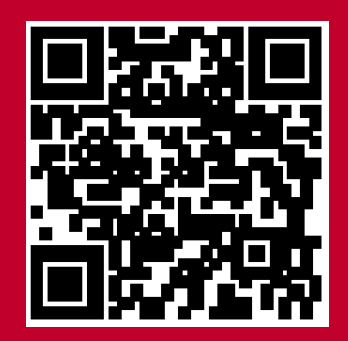

Moodle-Kurs und Checkliste zu e-Klausuren der Stabsstelle Digitaler Wandel.

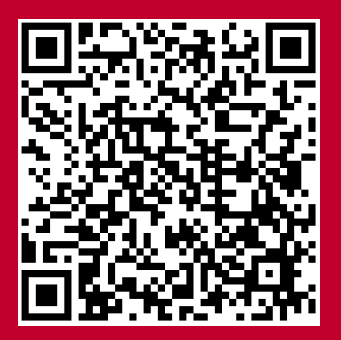

Im Moodle-Kurs "e-Learning" des ZDV sind Anleitungen und Hilfestellungen zum Thema e-Learning bereitgestellt.

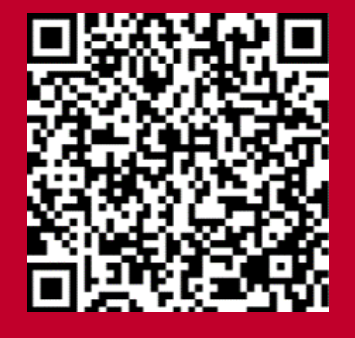

Website des Ressort Forschung & Lehre, Stabsstelle Digitaler Wandel. Das Mainzer Medizin Didaktik Programm stellt Module zur Weiterbildung in der medizinischen Lehre bereit.

## **Ressort Forschung & Lehre Stabsstelle Digitaler Wandel**

digitaler-wandel@uni-mainz.de Universitätsmedizin der Johannes Gutenberg-Universität Mainz Obere Zahlbacher Straße 63, 55131 Main

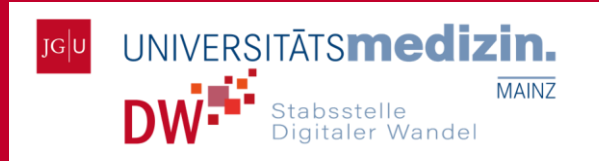